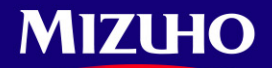

みずほ銀行

固定パスワード方式

## 『みずほ e-ビジネスサイト』 操作マニュアル

## 初回ログインの手引き

「固定パスワード方式」のお客さま向け

2025年3月10日 第8.1版

| みずほ e-ビジネスサイトヘルプデスク                                                                     |                          |
|-----------------------------------------------------------------------------------------|--------------------------|
| ☎ 0120-017-324                                                                          |                          |
| ご照会内容に応じ以下のプッシュボタンを押してください。                                                             |                          |
| ログイン、電子証明書、ICカード、ワンタイムパスワード関係・・・・・・・         国内取引関係・・・・・・・・・・・・・・・・・・・・・・・・・・・・・・・・・・・・ | [1]<br>[2]<br>[3]<br>[9] |

## みずほ銀行

© 2013 Mizuho Bank, Ltd.

#### ■目次

#### 1 はじめに

| 1    | ご利用前にご用意いただく情報             | 1.1 |
|------|----------------------------|-----|
| 0種類1 | <参考>『みずほe-ビジネスサイト』でのユーザーの種 | 1.2 |
| 2    | 初回ログインまでの流れ                | 1.3 |

#### 2 初回ログイン

| 2.1 | ご利用環境の確認・設定3 |   |
|-----|--------------|---|
| 2.2 | 初回ログイン       | , |

#### 3 基本操作

| 3.1 | 「ホーム」画面の操作 1               | 11 |
|-----|----------------------------|----|
| 3.2 | ご利用終了の操作(ログアウト)1           | 2  |
| 3.3 | ご注意いただきたい操作1               | 2  |
| 3.4 | <参考>みずほe-ビジネスサイト「サポートリンク」1 | 3  |

#### ■表記について

このマニュアルでは、操作方法を説明するために、以下の表記を使用しています。

- メニュー名、アイコン名、ボタン名、項目名は[]で囲んでいます。
   (例)[OK]ボタンをクリックしてください。
- ハードウェアやソフトウェアへの損害を防止するためや、不正な操作を防止するために、
   守っていただきたいことや注意事項を下記例のように記載しています。
   (例)

! 注意 画面上の同じ操作ボタンを何度もクリックしないでください。

設定、操作時に役立つ一般情報や補足情報を下記例のように記載しています。
 (例)

✓ 補足 状況に応じて、ご利用開始後に随時設定の追加や変更を行ってください。

より詳しい内容を記載しているマニュアル等を下記例のように記載しています。
 (例)

□ 参照 登録や設定方法について : 操作マニュアル「共通編」

 Microsoft Edge、Google Chrome、Mozilla Firefox、Safari を総称してブラウザと 記載します。

## 1 はじめに

## 1.1 ご利用前にご用意いただく情報

初回ログインの設定を行うには、以下の情報が必要です。

|           |                 | 管理者*                  | 一般ユーザー    |
|-----------|-----------------|-----------------------|-----------|
| 契約番号      | 数字 10 桁         | 登録完了報告書の「契約番号」        |           |
| ユーザーID    | 英数字<br>6 桁~12 桁 | 登録完了報告書の「管理者 ID」      | 管理者の方に    |
| ログインパスワード | 英数字             | お申込書(控)の「初回ログインパスワード」 | こ惟認く/こさい。 |
| 取引実行パスワード | 8桁~12桁          | お申込書(控)の「初回取引実行パスワード」 |           |

\*みずほ e-ビジネスサイト上で追加した管理者については、登録操作を行った管理者にご確認ください。

#### 1.2 <参考> 『みずほ e-ビジネスサイト』でのユーザーの種類

『みずほ e-ビジネスサイト』では、利用権限などにより「管理者」と「一般ユーザー」に分けられます。

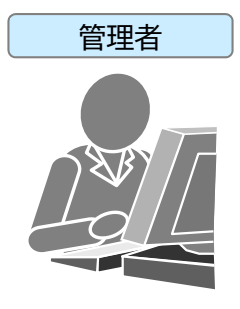

最大2名まで登録 できます。 <u>サービスお申し込み時にみずほ銀行に書面でお届けいただいた方、または、</u> 管理者により「みずほ e-ビジネスサイト」上で「管理者」として登録された方です。

● 各種銀行取引に加えて、各種設定の変更、ユーザー管理(一般ユーザーの登録/削除、 権限の変更、ユーザーIDのロック解除)などを行えます。

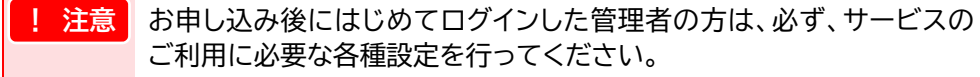

- ご利用に必要な各種設定を行ってください。
- カメラ付きハードトークンを使ってのご自身のユーザーロック解除、パスワード再発行 が行えない場合、みずほ銀行所定の様式によるお届け出が必要です。
  - 管理者承認機能のお申し込みのないお客さま
     管理者を 2 名でご登録の場合や、あらかじめ一般ユーザーに「管理 者ユーザーID ロック解除等権限」をご設定の場合には、もう一人の
     管理者、または管理者ユーザーIDロック解除等権限のある一般ユー ザーによりロックの解除やパスワードの再発行が可能です。
    - 管理者承認機能のお申し込みのあるお客さま あらかじめ一般ユーザーに「管理者ユーザーID ロック解除等権限」 をご設定の場合に限り、管理者ユーザーID ロック解除等権限者とも う一人の管理者により、ロック解除やパスワード再発行が可能です。

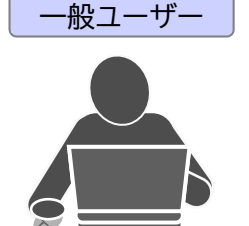

ユーザーは、管理者を含 め最大 100 名まで登録 できます。(合計 5 名を 超えた場合、別途手数料 が発生します。) <u>管理者が「みずほ e-ビジネスサイト」上で新たに追加した方です。</u>

- 各種銀行取引を行えます。
  - ✓ 補足
     一般ユーザーのうちの1名を、管理者のロック解除等の権限を持つ
     「管理者ユーザーIDロック解除等権限者」として設定できます。
    - 管理者承認機能をお申し込みのお客さま
       「サブ管理者」として登録すると、一般ユーザーに管理者固有の権限
       の一部を割り当てることが可能です。
- カメラ付きハードトークンを使ってのご自身のユーザーロック解除、パスワード再発行 が行えない場合、ロック解除やパスワード再発行は管理者操作で行います。

#### 1.3 初回ログインまでの流れ

初回ログインまでの流れは以下の通りです。

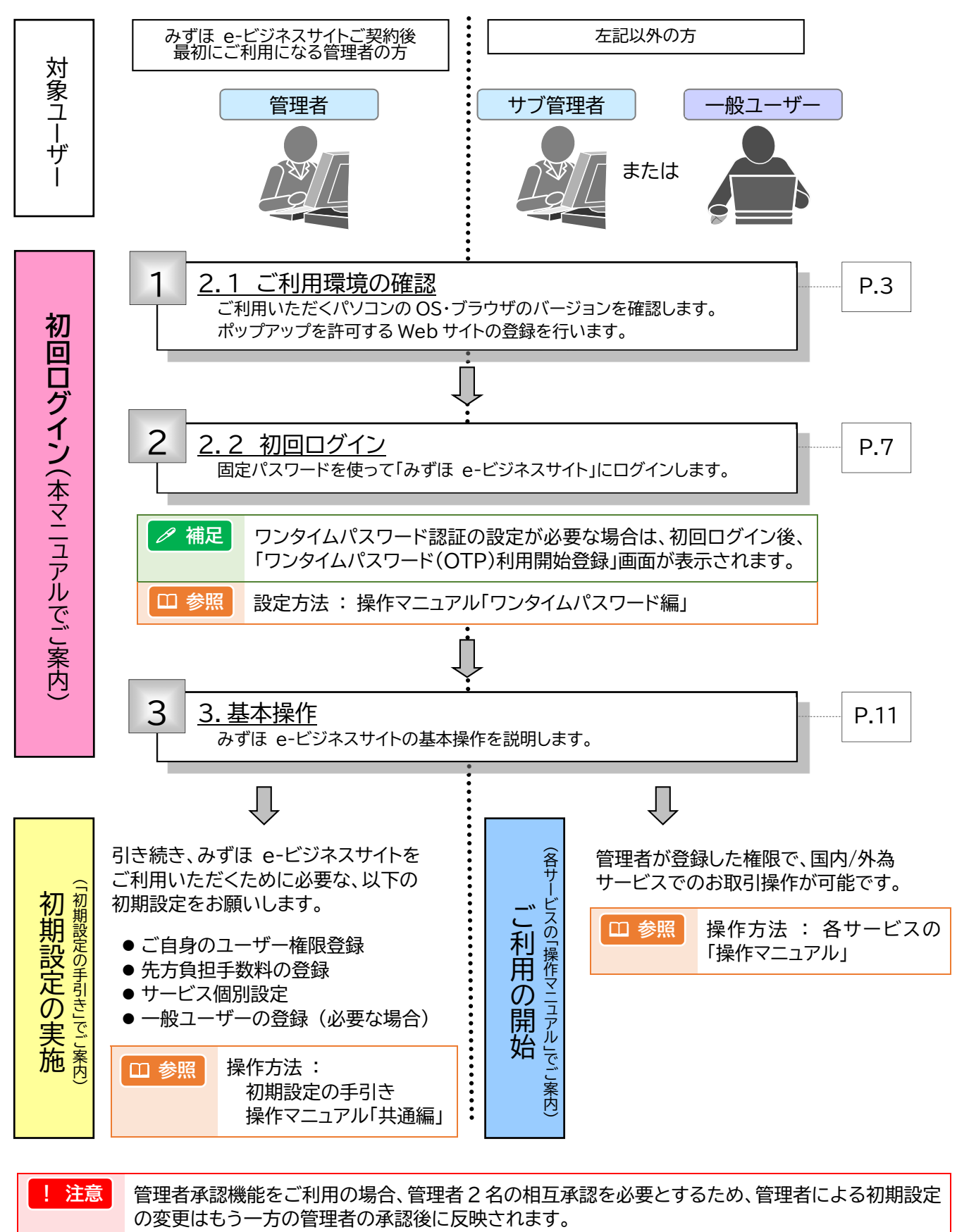

□ 参照 管理者承認機能について : 操作マニュアル「共通編」

初回ログインの手引き - 2

# 2 初回ログイン 2.1 ご利用環境の確認・設定 ここでは ご利用のパソコンが、みずほ e-ビジネスサイトを利用できる環境かを確認します。 ご利用環境については、下記アドレス「みずほ e-ビジネスサイト ご利用環境」をご参照ください。 https://www.mizuhobank.co.jp/corporate/ebservice/account/ebusiness/environment.html 下記の操作方法については、FAQ よくあるご質問 No.2311「パソコン環境の確認方法を教えてください。 (https://e-bs.faq.mizuhobank.co.jp/faq/show/2311)」にも掲載しております。 2.1.1 OSの確認 (下記はWindows10の例です)

1. キーボードの₽[Windows キー]と[R]キーを同時に押します。

または[スタート]ボタン右横の[ここに入力して検索]に「ファイル名を指定して実行」と入力し、表示された[ファイル名を指定して実行]をクリックします。

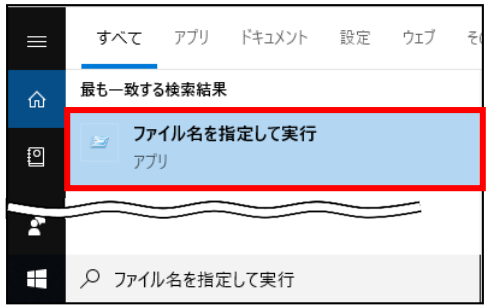

2. 名前に「winver」と入力し、[OK]をクリックします。

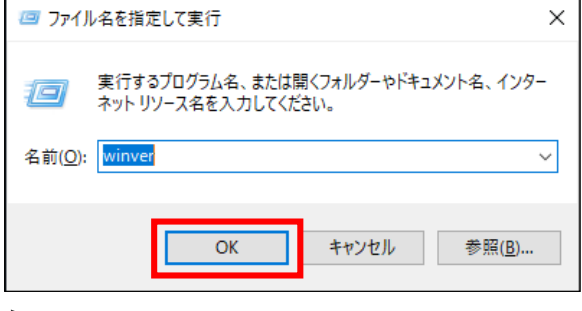

▶ システムのプロパティが表示されます。

3. OS のバージョンおよびサービスパックの適用状況が確認できます。

| Windows のパージョン情報                                                                          | × |
|-------------------------------------------------------------------------------------------|---|
| Windows 10                                                                                |   |
| Microsoft Windows<br>/(−ジョン 1809 (OS ビルド 17763.832)                                       |   |
| © 2018 Microsoft Corporation. All rights reserved.                                        |   |
| Windows 10 Pro オペレーティング システムとユーザー インターフェイスは、米国およびその他<br>の国/地域の南厚およびその他の知的所有唯によって保護されています。 |   |
| この製品は <u>マイクロソフト ソフトウェア ライセンス条項</u> の条件に基づいて次の方に<br>ライセンスされています。                          |   |
|                                                                                           |   |
|                                                                                           |   |
| ОК                                                                                        |   |

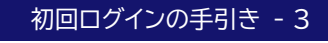

#### 『みずほ e-ビジネスサイト』操作マニュアル 初回ログインの手引き「固定パスワード方式」

## 2.1.2 ブラウザの確認 (下記は、Microsoft Edgeの例です)

ロ 参照
 ブラウザ別の操作方法:みずほ e-ビジネスサイト FAQ(よくあるご質問)
 No.2311 パソコン環境の確認方法を教えてください。
 <a href="https://e-bs.faq.mizuhobank.co.jp/faq/show/2311">https://e-bs.faq.mizuhobank.co.jp/faq/show/2311</a>

1. 右上[・・・]→[ヘルプとフィードバック]→[Microsoft Edge について]をクリックします。

|                        |                       |                              |   | -    | 0       | × |
|------------------------|-----------------------|------------------------------|---|------|---------|---|
|                        |                       | A* \star                     | ¢ | £≡   | œ       |   |
|                        |                       | 新しいタブ                        |   |      | Ctrl+   | т |
|                        | 0                     | 新しいウィンドウ                     |   |      | Ctrl+   | N |
|                        | 5                     | 新しい InPrivate ウィンドウ          |   | Ctrl | +Shift+ | N |
|                        |                       | ズーム                          | - | 100% | +       | 2 |
|                        | £≞                    | お気に入り                        |   | Ctrl | +Shift+ | 0 |
|                        | 5                     | 履歴                           |   |      | Ctrl+   | н |
|                        | 0                     | ショッピング                       |   |      |         |   |
|                        | $\overline{\uparrow}$ | ダウンロード                       |   |      | Ctrl+   | J |
|                        | 8                     | アプリ                          |   |      |         | • |
|                        | 3                     | 拡張機能                         |   |      |         |   |
|                        | Ś                     | ブラウザーのエッセンシャル                |   |      |         |   |
|                        | 6                     | 印刷                           |   |      | Ctrl+   | P |
|                        | Q)                    | スクリーンショット                    |   | Ctrl | +Shift+ | s |
|                        | බ                     | ページ内の検索                      |   |      | Ctrl+   | F |
|                        | æ                     | Internet Explorer モードで再読み込みす | 3 |      |         |   |
|                        |                       | その他のツール                      |   |      |         | • |
|                        | \$                    | 設定                           |   |      |         |   |
| ⑦ ヘルブ F                | 0                     | ヘルプとフィードバック                  |   |      |         |   |
| の フィードバックの送信 Alt+Shift | -                     | Microsoft Edge を閉じる          |   |      |         |   |
| ▲ 安全でないサイトを報告する        |                       |                              |   |      |         |   |
| ↓ 新着情報とヒント             |                       |                              |   |      |         |   |
| ∂ Microsoft Edge について  |                       |                              |   |      |         |   |

#### 2. 表示されているバージョンを確認します。

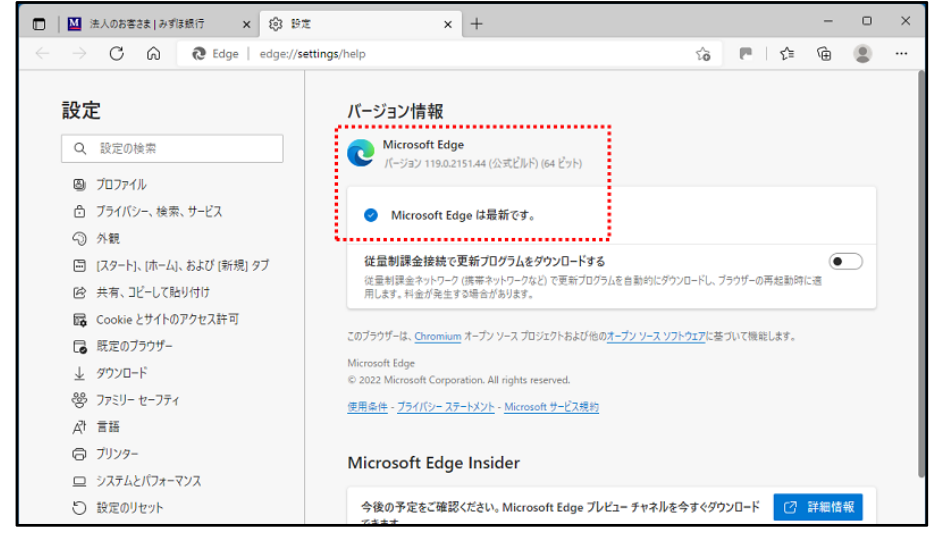

#### 2.1.3 ポップアップブロック機能 (下記は、Microsoft Edgeの例です)

ブラウザのポップアップブロック機能について、ポップアップを許可する Web サイトの登録を行います。

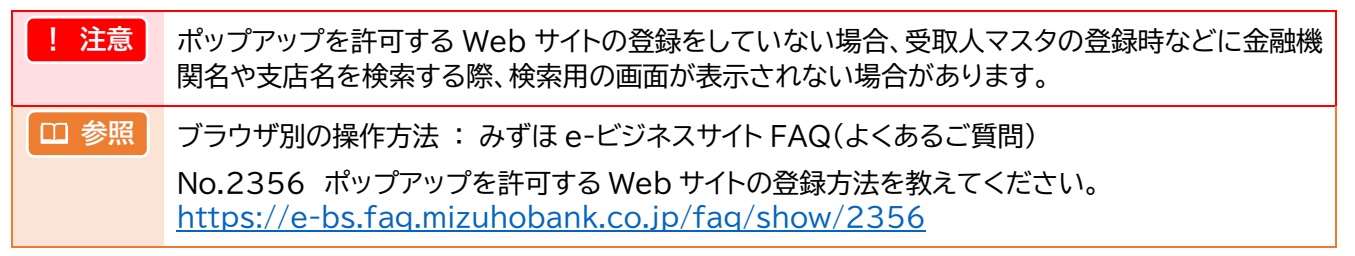

#### 1. 右上[・・・]→[設定]をクリックします。

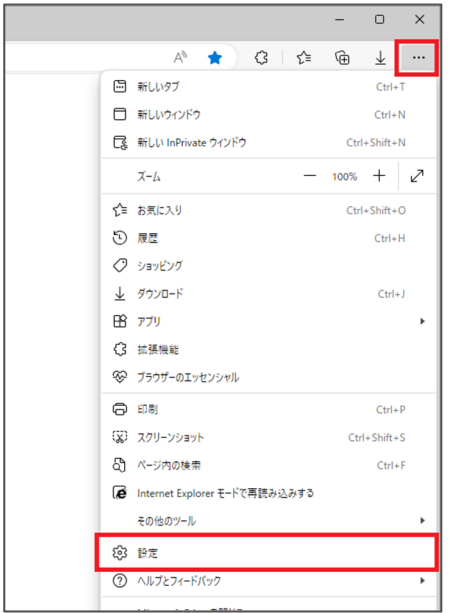

 
 を側にあるメニューの[Cookie とサイトのアクセス許可]→「サイトのアクセス許可」の[ポッ プアップとリダイレクト]をクリックします。

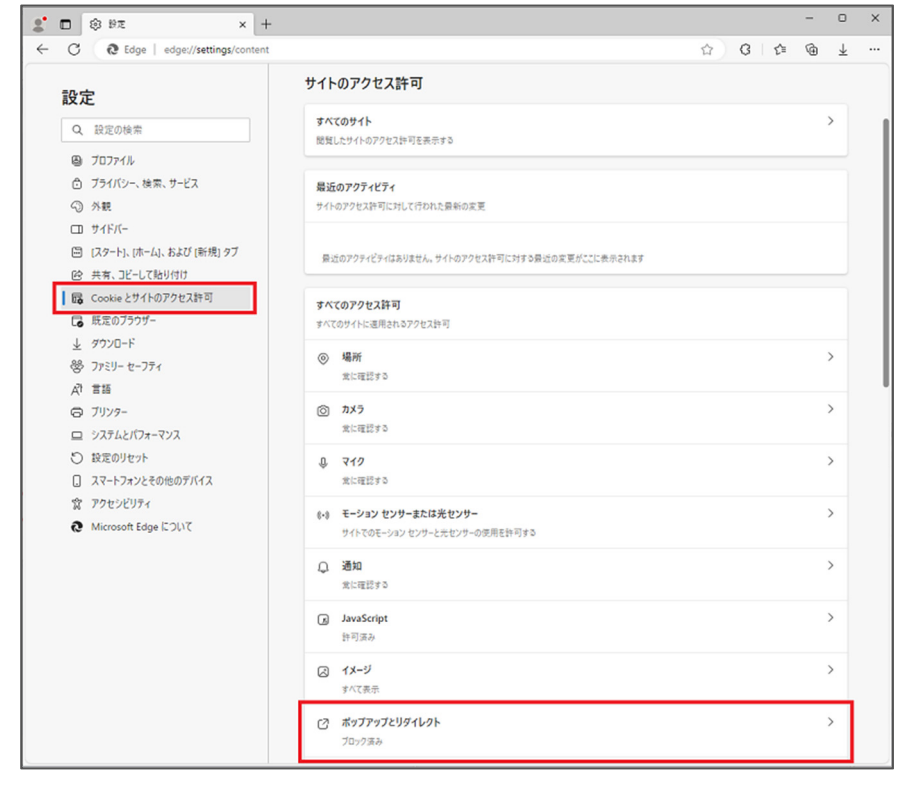

3. 許可の[追加]をクリックします。

| 2 🗖                   | ③ 設定 ×                       | +                            | - 0    | ×   |
|-----------------------|------------------------------|------------------------------|--------|-----|
| ← C                   | C Edge   edge://settings/con | t/popups                     | j= @ ∓ |     |
| 設                     | 定                            | ← サイトのアクセス許可 / ポップアップとリダイレクト |        |     |
| Q                     | 設定の検索                        |                              |        |     |
| 8                     | プロファイル                       | ブロック済み (推奨)                  |        |     |
| ĉ                     | プライバシー、検索、サービス               |                              |        |     |
| 9                     | ) 外観                         | プロック                         | 追加     |     |
| α                     | サイドバー                        | Tentes all /Line (Lall /     |        |     |
|                       | [スタート]、[ホーム]、および [新規] タブ     | 12/02(1/271 Flam) 282/v      |        |     |
| e                     | 共有、コピーして貼り付け                 | 54-17                        | 10.60  | n i |
| 6                     | Cookie とサイトのアクセス許可           | <u>5</u> + ¤J                | 3些刀口   |     |
| G                     | 既定のブラウザー                     | 遠加されたサイトはありません               |        |     |
| $\overline{\uparrow}$ | ダウンロード                       |                              |        |     |
| 8                     | > ファミリー セーフティ                |                              |        |     |
| Â                     | 言語                           |                              |        |     |
| 6                     | ブリンター                        |                              |        |     |
|                       | システムとパフォーマンス                 |                              |        |     |
| Ű                     | ) 設定のリセット                    |                              |        |     |
|                       | スマートフォンとその他のデバイス             |                              |        |     |
| Ŕ                     | アクセシビリティ                     |                              |        |     |
| 0                     | Microsoft Edge について          |                              |        |     |

4. サイト欄に以下の URL を入力し、[追加]をクリックします。

| https://[*.]ebusiness.ib.mizuhobank.co.jp |              |   |  |  |  |  |  |  |
|-------------------------------------------|--------------|---|--|--|--|--|--|--|
| サイトの追加                                    |              | × |  |  |  |  |  |  |
| <u></u> ታለኑ                               |              |   |  |  |  |  |  |  |
| https://[*.]ebusiness.ib.mizu             | hobank.co.jp |   |  |  |  |  |  |  |
| 追加                                        | キャンセル        |   |  |  |  |  |  |  |

5. 右上に『「https://[\*.]ebusiness.ib.mizuhobank.co.jp」を追加しました』、許可欄に 「https://[\*.]ebusiness.ib.mizuhobank.co.jp」と表示されましたら、登録完了です。

| t × ± 58 €                                                               |                                           | -      | 0                     | × |
|--------------------------------------------------------------------------|-------------------------------------------|--------|-----------------------|---|
| ← C                                                                      | /popups 🔯 3                               | ć @    | $\overline{\uparrow}$ |   |
|                                                                          | ケ サイトのアクセス許可 / ポップアップとリダイレ                | 別加しました | ×                     |   |
| <ul> <li>Q またとりを示</li> <li>Q ブロファイル</li> <li>① ブライパンー、絵字、サービス</li> </ul> | ブロック済み (推奨)                               | •      | D                     |   |
| <ul> <li>③ 外観</li> <li>□ サイドバー</li> </ul>                                | 70%                                       | 18     | נלם                   |   |
| <ul> <li>□ [スタート]、(ホーム]、および (新規) タブ</li> <li>○ 共有、コビーして貼り付け</li> </ul>   | 通加されたサイトはありません<br>*****                   | 3      | +1                    |   |
| G Cookie とサイトのアクセス許可<br>G 既定のブラウザー                                       | https://(*.jebusiness.ib.mizuhobank.co.jp |        |                       | 1 |
| ⊻ 9/J20-r<br>愛 ファミリー セーフティ<br>27 言語                                      |                                           |        |                       |   |
| <ul> <li>○</li> <li>○ ブリンター</li> <li>□ システムとパフォーマンス</li> </ul>           |                                           |        |                       |   |
| <ul> <li>設定のリセット</li> <li>スマートフォンとその他のデバイス</li> </ul>                    |                                           |        |                       |   |
| ☆ アクセシビリティ<br>∂ Microsoft Edge について                                      |                                           |        |                       |   |
|                                                                          |                                           |        |                       |   |

6. 設定画面を閉じます。

#### 『みずほ e-ビジネスサイト』操作マニュアル 初回ログインの手引き「固定パスワード方式」

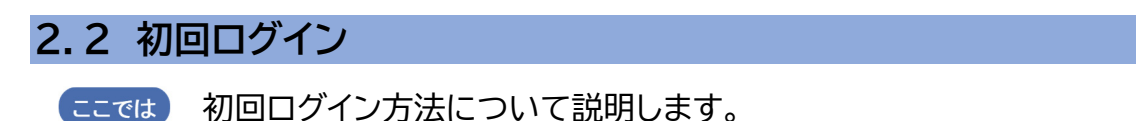

2.2.1 ログイン

- 1. みずほ銀行のウェブサイト(<u>https://www.mizuhobank.co.jp/</u>)へアクセスします。
- 2. [法人]をクリックします。

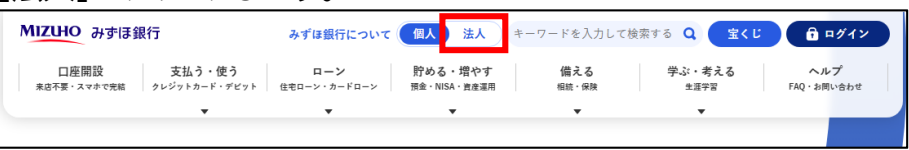

▶ 「法人のお客さま」画面が表示されます。

3. [みずほ e-ビジネスサイト ログイン]ボタンをクリックします。 (画面右下の[ログイン]をクリックして表示される[みずほ e-ビジネスサイト ログイン]でも同じです。)

| MIZUHO みずほ銀行 | みずほ銀行に | ついて 個人 法ノ | キーワードを入力し        | ノて検索する      | Q 🛛 🗟 法人口座開         | 設    |      |                                       |                       |
|--------------|--------|-----------|------------------|-------------|---------------------|------|------|---------------------------------------|-----------------------|
| 商品・サービス      | ライブラリ  | ATM・店舗    | 从国为恭相提情報         | 全利・毛数料      | FAO                 |      |      | ・ ・ ・ ・ ・ ・ ・ ・ ・ ・ ・ ・ ・ ・ ・ ・ ・ ・ ・ | 8                     |
|              | _      |           | VICENCE IN WIRTH | 1111 J BATH | The second          |      | l    | みずほc-ビジネスサイトログイ                       | $\succ$ $\rightarrow$ |
| ·            | •      | •         |                  | みずほe        | -ビジネスサイト ログイン       | •    |      | みずほビジネスWEBログイン                        | •                     |
| x to is tol  | 1 + 1  | 2 + 10    | EZ               | みずほと        | ビジネスWEB ログイン        | ×    |      | みずほWEB帳票サービスログイ                       | (× +                  |
| 201.17       |        | 201       | Roo              | みずほV        | /EB帳票サービス ログイン      | •    | ログイン | MIZUHO Membership One⊓                | グイント                  |
|              |        |           |                  | MIZUH       | O Membership One ログ | 17 1 | 口座開設 |                                       |                       |

▶「みずほ e-ビジネスサイト ご利用トップ」画面が表示されます。

4. [みずほ e-ビジネスサイト ログイン(「固定パスワード+ワンタイムパスワード(OTP)」方式、 「固定パスワード」方式)]ボタンをクリックします。

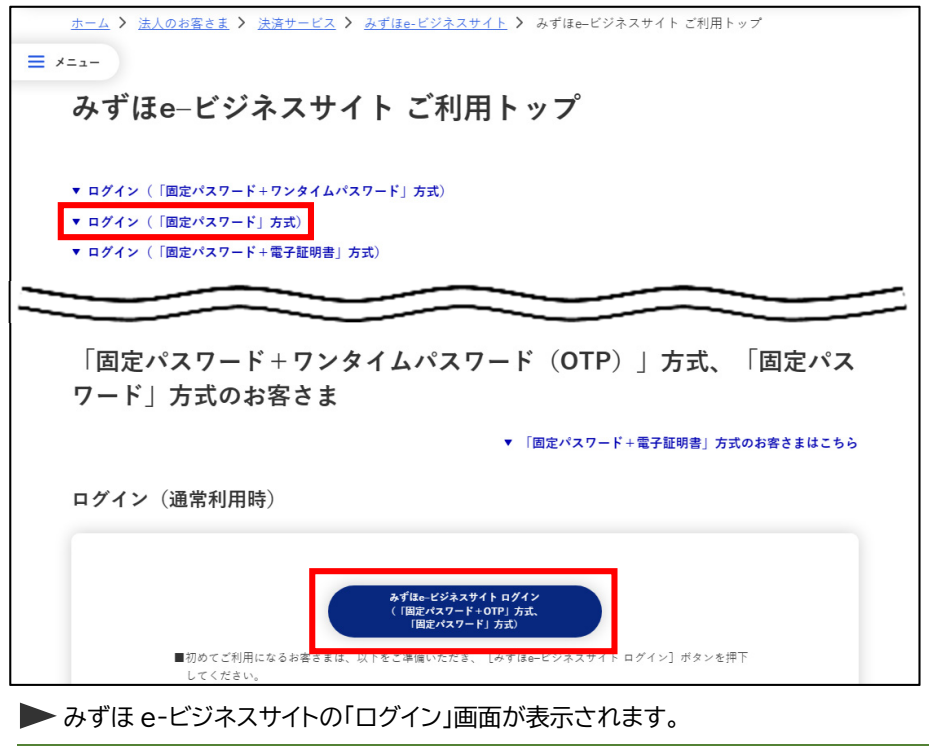

補足「ご利用トップ」画面は、みずほ e-ビジネスサイトへのログインで利用する画面です。 ブラウザの「お気に入り」に登録いただくと便利です。

## 5. 認証情報を入力します。

| ログイン<br>Login                                                                                                    |                                                                            |                                                 | <u>? 스ルプ</u> |
|----------------------------------------------------------------------------------------------------|----------------------------------------------------------------------------|-------------------------------------------------|--------------|
| 2011年報を入力し、「ログイン」ボタンを打<br>「ログインパスワード」の入力には、ソフ<br>Please enter your authentication information and<br>You can use software keyboards to enter "LOGIN | PUてください。<br>・ウェアキーボードもご利用いただけます。<br>Jick the "LOGIN" button.<br>PASSWORD". |                                                 |              |
| 認証情報 AUTHENTICATION INFORMATI                                                                                                    | N                                                                          | _                                               |              |
| 契約番号 (CONTRACT NO.)                                                                                                    |                                                                            |                                                 |              |
| ユーザーID (USER ID)                                                                                                    |                                                                            |                                                 |              |
| ログインバスワード (LOGIN PASSWORD)                                                                                                    |                                                                            | <u>ノフトウェアキーボードを使う</u><br>USE SOFTWARE KEYBOARDS |              |
| ログイン                                                                                                    |                                                                            |                                                 |              |
| LOGIN                                                                                                    |                                                                            |                                                 |              |

バスワードロは、「ログインバスワード」「取り実行バスワード」がありますが、この画面では「ログインバスワード」を入力してください。 Please enteryour "LOGIN PASSWORD" in this screen. (not "EXECUTION PASSWORD")

| 入力項目      | 入力可能文字              | 説明                                                                                                    |
|-----------|---------------------|----------------------------------------------------------------------------------------------------|
| 契約番号      | 半角数字10桁             | 「登録完了報告書」を参照、または管理者にご確認ください。                                                                                                    |
| ユーザーID    | 半角英数字<br>6 桁~12 桁   | <ul> <li>管理者:以下のいずれかでご確認ください。</li> <li>・「登録完了報告書」の管理者 ID</li> <li>・「お申込書」控え</li> <li>・該当管理者を登録したもう一人の管理者</li> <li>一般ユーザー:管理者にご確認ください。</li> </ul>                               |
| ログインパスワード | 半角英数字混在<br>8 桁~12 桁 | <ul> <li>管理者:以下のいずれかでご確認ください。         <ul> <li>「お申込書」控え</li> <li>該当管理者を登録したもう一人の管理者</li> </ul> </li> <li>一般ユーザー:管理者にご確認ください。</li> <li>※ 2回目以降は、ご自身で設定したパスワードを入力します。</li> </ul> |

| !注意  | ● 英字は大文字小文字を区別します。                                                                                                    |
|------|----------------------------------------------------------------------------------------------------|
|      | ● ログインパスワードを当行規定回数誤って入力すると、ユーザーID がロックされます。                                                                                                    |
|      | ● 管理者のユーザーID がロックしてしまい、お客さまにてロック解除ができない場合は、<br>「IDロック設定・解除/パスワード再発行等依頼書」の届け出が必要となります。<br>(一般ユーザーの ID ロック解除、パスワード再発行は、管理者が行えます。)                 |
| □ 参照 | <ul> <li>IDロック解除、パスワード再発行方法: FAQ(よくあるご質問)<br/>No.2191 ユーザーがロックしてしまったのですが。<br/><u>https://e-bs.faq.mizuhobank.co.jp/faq/show/2191</u></li> </ul> |

## 6. [ログイン]ボタンをクリックします。

| ログイン<br>Login                                                                                                    |                                                                                                    |                                                 | 오 스니코      |             |
|----------------------------------------------------------------------------------------------------|----------------------------------------------------------------------------------------------------|-------------------------------------------------|------------|-------------|
| 認証情報を入力し、「ログイン」<br>「ログインバスワード」の入力に<br>Please enter your authentication infor<br>You can use software keyboards to ei | ボタンを押してください。<br>は、ソフトウェアキーボードもご利用いただけます。<br>nation and click the "LOGIN" button.<br>ter "LOGIN PASSWORD". | ۰                                               |            |             |
|                                                                                                    | NFORMATION                                                                                                |                                                 |            |             |
| 契約番号 (CONTRACT NO.)                                                                                                  | 200000000                                                                                                 |                                                 |            |             |
| ユーザーID (USER ID)                                                                                                    | kanri001                                                                                                  |                                                 |            |             |
| ログインバスワード (LOGIN PA                                                                                                  | ISWORD)                                                                                                   | <u>ソフトウェアキーボードを使う</u><br>USE SOFTWARE KEYBOARDS |            |             |
| ログイン                                                                                                    |                                                                                                    |                                                 |            |             |
| ∥ 補足                                                                                                    | [ログイン]ボタンク                                                                                                | リック後に開く画面は、以下の道                                 | 通りです。      |             |
|                                                                                                    | ● 通常 : ホーム                                                                                                | 」画面(11ページ)                                      |            |             |
|                                                                                                    | ● 初回ログイン®                                                                                                 | 時、パスワード有効期限切れ時 : /                              | ペスワード強制変   | 変更画面(9 ページ) |
|                                                                                                    | <ul> <li>重要なお知ら</li> </ul>                                                                                | せがある場合 : 重要なお知らせ画                               | 画面(10 ページ) |             |
|                                                                                                    |                                                                                                    |                                                 |            |             |

● ワンタイムパスワードの設定が必要な場合: ワンタイムパスワード(OTP)利用開始登録画面

## 2.2.2 パスワード強制変更

#### 1. 以下の認証情報を入力します。

| ハスワート強制変更<br>Compulsory Password Change<br>パスワードの変更を行います。なお、お客さま管理者で                                            | メールアドレスが未登録の場                            | ② ヘルゴ<br>合は、メールアドレスの入力構も表示されます。必要な情報を入力し、「確認」ボタンを押してください。                                                    |
|----------------------------------------------------------------------------------------------------|------------------------------------------|----------------------------------------------------------------------------------------------------|
| 認証情報 AUTHENTICATION INFORMATION                                                                                 | not been registered, the new for an      | ening the enternance of and objection frame time the register information and short in Oorth in the Dealers. |
| 初回/旧ロヴインパスワード<br>(INITIAL/ CURRENT LOGIN PASSWORD)                                                              |                                          | ソフトウェアキーボードを使う<br>USE SOFTWARE KEYBOARDS                                                                     |
| 新ログインパスワード (半角英数字温在8~12文字以内)<br>(NEW LOGIN PASSWORD)<br>(8-12 one-byte characters mixed English and numbers)    |                                          | ソ <u>フトウェアキーボードを使う</u><br>USE SOFTWARE KEYBOARDS                                                             |
| 新ログインパスワード <b>(確認)</b><br>(NEW LOGIN PASSWORD(CONFIRM))                                                         |                                          | ソ <u>フトウェアキーボードを使う</u><br>USE SOFTWARE KEYBOARDS                                                             |
| 初回/旧取引実行バスワード<br>(INITIAL/ CURRENT EXECUTION PASSWORD)                                                          |                                          | ソフトウェアキーボードを使う<br>USE SOFTWARE KEYBOARDS                                                                     |
| 新取引実行パスワード(半角英数字温在8~12文字以内)<br>(NEW EXECUTION PASSWORD)<br>(8-12 one-byte characters mixed English and numbers) | ·····                                    | <u>ソフトウェアキーボードを使う</u><br>USE SOFTWARE KEYBOARDS                                                              |
| 新取引実行パスワード(確認)<br>(NEW EXECUTION PASSWORD(CONFIRM))                                                             |                                          | ソフトウェアキーボードを使う<br>USE SOFTWARE KEYBOARDS                                                                     |
| 確認                                                                                                    |                                          |                                                                                                    |
| CONFIRM                                                                                                    |                                          |                                                                                                    |
| この画面は、「初回ログイン」時、「バスワード再発行」B<br>This screen is displayed in case for initial login, password reissue, ar         | 、「バスワード有効期限到来<br>Id password expiration. | 」時に表示されます。                                                                                                   |

戻る BACK

| 入力項目                                      | 入力可能文字                | 説明                                                                                                    |
|-------------------------------------------|-----------------------|----------------------------------------------------------------------------------------------------|
| 初回/旧ログインパスワード                             | 半角英数字混在<br>8 桁~12 桁以内 | 「認証情報入力」で入力したログインパスワードを<br>入力します。                                                                           |
| 新ログインパスワード<br>新ログインパスワード(確認)              |                       | 新しく設定するログインパスワードを入力します。                                                                                     |
| 初回/旧取引実行パスワード                             | 半角英数字混在<br>8 桁~12 桁以内 | 取引実行パスワードを入力します。<br>● 管理者 : 以下のいずれかでご確認ください。<br>・「お申込書」控え<br>・該当管理者を登録したもう一人の管理者<br>● 一般ユーザー : 管理者にご確認ください。 |
| 新取引実行パスワード<br>新取引実行パスワード(確認)              |                       | 新しく設定する取引実行パスワードを入力します。                                                                                     |
| メールアドレス<br>メールアドレス(確認)<br>※管理者かつ表示された場合のみ | 半角英数字<br>100 文字以内     | お客さまのメールアドレスを入力します。                                                                                         |

| !注意 | <ul> <li>ログインパスワード、取引実行パスワードとも、以下の事項にご注意ください。</li> <li>半角英数字を混在させてください。英字は大文字小文字を区別します。</li> <li>記号は使用できません。</li> <li>ログインパスワードと取引実行パスワードに同じ文字列は指定できません。</li> <li>ユーザーIDと同じ文字列など、他人に推測されやすいパスワードは使用しないでください。</li> </ul> |
|-----|----------------------------------------------------------------------------------------------------|
|     | ● 旧ログインパスワード、旧取引実行パスワードとも規定回数誤って入力すると、ユーザー<br>ID がロックされます。                                                                                                    |
|     | <ul> <li>● 管理者のユーザーID がロックしてしまい、お客さまにてロック解除ができない場合は、<br/>「IDロック設定・解除/パスワード再発行等依頼書」の届け出が必要となります。<br/>(一般ユーザーの ID ロック解除、パスワード再発行は、管理者が行えます。)</li> </ul>                                                                   |
|     | <ul> <li>ログインパスワードの有効期間は変更日より 90 日間です。有効期限が切れた場合、パス<br/>ワード強制変更画面(ログインパスワードのみの変更画面)が表示されます。</li> <li>ログインパスワード継続機能が「あり」の場合は同じパスワードを継続して利用できます。</li> </ul>                                                               |
| 田参照 | IDロック解除方法、パスワード再発行方法、ログインパスワード継続機能について<br>: 操作マニュアル「共通編」                                                                                                    |

初回ログインの手引き - 9

2. [確認]ボタンをクリックします。

| 2証情報 AUTHENTICATION INFORMATION                                                                            |       |                                                 |
|----------------------------------------------------------------------------------------------------|-------|-------------------------------------------------|
| ITIAL/ CURRENT LOGIN PASSWORD)                                                                             |       | USE SOFTWARE KEYBOARDS                          |
| ログインパスワード (半角英数字温在8~12文字以内)<br>EW LOGIN PASSWORD)<br>-12 one-byte characters mixed English and numbers)    |       | ソフトウェアキーボードを使う<br>USE SOFTWARE KEYBOARDS        |
| ログインパスワード <b>(確認)</b><br>EW LOGIN PASSWORD(CONFIRM))                                                       | ••••• | ソフトウェアキーボードを使う<br>USE SOFTWARE KEYBOARDS        |
| 回/旧取引実行パスワード<br>ITTAL/ CURRENT EXECUTION PASSWORD)                                                         | ••••• | ソフトウェアキーボードを使う<br>USE SOFTWARE KEYBOARDS        |
| 取引実行パスワード(半角英数字温在8~12文字以内)<br>EW EXECUTION PASSWORD)<br>-12 one-byte characters mixed English and numbers) |       | <u>ソフトウェアキーボードを使う</u><br>USE SOFTWARE KEYBOARDS |
| 取引実行パスワード(確認)<br>EW EXECUTION PASSWORD(CONFIRM))                                                           |       | <u>ソフトウェアキーボードを使う</u><br>USE SOFTWARE KEYBOARDS |
| 確認                                                                                                    |       |                                                 |
|                                                                                                    |       |                                                 |

▶ パスワード強制変更完了画面が表示されます。

3. [ホームへ]ボタンをクリックします。

| パスワード強制変更 / 完了<br>Computory Password ChangeCompilton                |  |
|---------------------------------------------------------------------|--|
| パスワードの <b>波更が完了しました。</b><br>The password change has been completed. |  |
| <u>ホームへ</u>                                                         |  |

▶ 『みずほ e-ビジネスサイト』ホーム画面が表示されます。

| ✓ 補足 | <ul> <li>重要なお知らせがある場合は、重要なお知らせ画面が表示されます。</li> <li>MIZHO</li> <li>みずほ銀行</li> </ul>                  |
|------|----------------------------------------------------------------------------------------------------|
|      | 重要なお知らせ 2025/01/07 レベルアップのご案内 2025年MM月DD日にみずほ₀-ビジネスサイトのレベルアップを行います。 詳細については、ホーム画面に掲載のお知らせをご確認ください。 |
|      | © Mizuho Bank, Ltd.                                                                                |
|      | ● ワンタイムパスワード認証の設定が必要な場合は、「ワンタイムパスワード(OTP)利用<br>開始登録」画面が表示されます。                                     |
| 田参照  | ワンタイムパスワードの設定方法 : 操作マニュアル<br>「ワンタイムパスワード編」、「ワンタイムパスワード利用開始マニュアル」                                   |

#### これで、みずほ e-ビジネスサイトへのログインが完了しました。

ご契約後、初めてご利用の管理者の方は、引き続き、みずほ e-ビジネスサイトを利用する ための初期設定が必要です(操作方法は「初期設定の手引き」をご参照ください)。

一般ユーザーの方は、管理者が指定した各種サービスを利用できます。

## 3 基本操作

#### 3.1「ホーム」画面の操作

ログイン後、最初に表示される「ホーム」画面には、以下のようなリンクが設置されています。

| MIZUHO                                  |                  |                                                                  |                                  |                                                                           | みずほ銀行                                          |
|-----------------------------------------|------------------|------------------------------------------------------------------|----------------------------------|---------------------------------------------------------------------------|------------------------------------------------|
| みずほシステム                                 | 森式会社 管理者         | 1様 契約番号200000000                                                 |                                  | <u>ヘルプデスク 0120-017-</u><br>スニュアル                                          | - 324 · FAQよくあるご質問<br>・ 公子相場・相場目 注動            |
| ホーム                                     | 国内取引             | <u>外為取引</u>   <u>各種管理</u>                                        | <u>承認</u>   <u>その他サー</u>         | -ビス                                                                       |                                                |
|                                         |                  |                                                                  |                                  |                                                                           | (1)                                            |
|                                         |                  |                                                                  |                                  | 0                                                                         | ? ヘルプ                                          |
|                                         |                  |                                                                  |                                  |                                                                           |                                                |
|                                         |                  |                                                                  |                                  |                                                                           | 文字サイズ 標準 拡大                                    |
| みずほ e                                   | -ビジネスサ-          | ۲Þ                                                               |                                  |                                                                           | Mizuho Bank                                    |
| I tome at a                             |                  |                                                                  |                                  | 3                                                                         |                                                |
| STORE IN                                | IFORMATION       |                                                                  |                                  |                                                                           |                                                |
| 未読 2024/02                              | /07 <u>お知らせ</u>  |                                                                  |                                  |                                                                           | 2024/03/28 13:35                               |
| その他のも                                   | *n6++ . #7021    | 日約等確認web                                                         |                                  | L                                                                         | 1ウイン履歴<br>DGIN HISTORY 2024/03/28 11:25        |
| OTHER INFO                              | RMATION Mizuho b | usiness purpose confirmation web                                 |                                  |                                                                           | 2024/03/28 11:24                               |
|                                         |                  |                                                                  |                                  |                                                                           |                                                |
| サービスメ                                   |                  | U                                                                |                                  |                                                                           |                                                |
| <ul> <li>国内取引<br/>Domestic T</li> </ul> | iransaction      | <ul> <li><u>外為取引</u><br/>Foreign Exchange Transaction</li> </ul> | <u>各種管理</u> Management           | • <u>承認</u>                                                               | <ul> <li>その他サービス<br/>Other Services</li> </ul> |
| • 残高照会                                  |                  | ・ 仕向送金                                                           | , 契約管理                           | → 国内取引承認 承認待ち:                                                            | 1件 でんさいネットサービス                                 |
| ▶ 入出金·打                                 | <u>厭込入金明細照会</u>  | , 被仕向送金 (4)                                                      | , <u>ユーザー管理</u> り                | (Domestic Transaction)                                                    | ▶ WEB帳票サービス                                    |
| ▶ <u>振込・振</u> 奏                         | ž.               | ▶ 輸出                                                             | <ul> <li>ワンタイムパスワード管理</li> </ul> | <ul> <li><u>外為取引承認</u>承認待ち:<br/>(Foreign Exchange Transaction)</li> </ul> | 0件 → <u>公示相場・相場見通し</u>                         |
| ▶ 総合振込                                  | <u>/給与·賞与振込</u>  | ▶ 輸入                                                             | ▶ <u>取引・履歴照会</u>                 | <ul> <li>管理者承認 承認待ち: 0</li> </ul>                                         | 7)                                             |
| ▶ <u>個人住民</u>                           | 税一括納付            | <ul> <li><u>外貨預金</u></li> </ul>                                  | ▶ 国内取引結果照会                       |                                                                           |                                                |
| ▶ □座振替                                  | 依頼·結果照会          | ▶ <u>為替予約</u>                                                    | <u>・ 外為取引結果照会</u>                |                                                                           |                                                |
| • <u>~42-</u> ;                         | <u>脱金·料金払込</u>   | ▶ <u>公示相場・相場見通し</u>                                              | ・ 各種変更・照会 (0)                    | <b>y</b>                                                                  |                                                |
| ▶ <u>メール通</u>                           | 知サービス            | <u>料息+鼓料</u>                                                     |                                  |                                                                           |                                                |
|                                         |                  | ▶ 去連                                                             | )                                |                                                                           |                                                |
| ※選択できない;                                | ペニューは、サービス       | (時間外または権限がないまたは利用)                                               | 亨止中のメニューです。                      |                                                                           |                                                |
|                                         |                  |                                                                  |                                  |                                                                           |                                                |
|                                         |                  |                                                                  | Mizubo Bank Ltd                  |                                                                           |                                                |
|                                         |                  |                                                                  | e wizuno bank, Lto.              |                                                                           |                                                |

①・②は、為替予約サービス等の画面を除き、みずほ e-ビジネスサイトの画面上に、常に表示されています。

① サポートリンク

みずほ e-ビジネスサイトを便利にお使いいただくためのリンクです。(→13 ページ)

- メインメニュー 各種お取引へのリンクです。
- ③「お知らせ」 銀行からの「お知らせ」を掲載します。未読の場合は[未読]マークが表示されます。
- ④ サービスメニュー(国内/外為)
   各種お取引の開始画面にリンクしています。銀行とのお取引へは、こちらのリンクが便利です。
- ⑤ サービスメニュー(各種管理:管理者用メニュー) 管理者によるご契約内容の確認・設定変更[契約管理]、ユーザー関連操作[ユーザー管理]のメニュー画面に リンクしています。なお、「サブ管理者」「管理者ユーザーIDロック解除等権限者」となっている一般ユーザー に限り、[ユーザー管理]メニューが表示されます。
- ⑥ サービスメニュー(各種管理:共用メニュー) ワンタイムパスワード認証の利用解除や利用状況の照会[ワンタイムパスワード管理]、国内/外為取引の結果 や操作履歴等の照会[取引・履歴照会]、ご自身の情報の変更・照会[各種変更・照会]のメニュー画面にリンク しています。
- ⑦ サービスメニュー(承認)
   各種お取引の承認のためのメニュー画面にリンクしています。
   管理者承認機能をご利用のお客さまに限り[管理者承認]メニューが表示されます。

✓ 補足 選択できないメニューは、サービス時間外または権限がないまたは利用停止中のメニューです。

#### 3.2 ご利用終了の操作(ログアウト)

右上の[ログアウト]ボタンをクリックします。

 
 MIZUHO
 スオは単行
 スオは単行

 みず見まりステム株式会社 みず見ま 太郎様 契約番号200000000
 ・ヘルプデスク 0100-017-324 ・FAQL だあるご質問 ・フニュアル・ハンデ用場・相場見道
 ログアウト ・フニュアル・ハンデ用場・相場見道

 本ーム
 国内取引
 外熱取引
 各種管理
 承認
 その低サービス

▶ 『みずほ e-ビジネスサイト』ご利用トップ画面が表示されます。

- ! 注意
   ブラウザ画面右上の[×(閉じる)]ボタンをクリックして画面を終了することはせず、[ログアウト]ボタンをクリックしてログアウトしてください。
  - 同一のパソコンで再度ログインする場合は、ブラウザをすべて閉じてからログインし直してください。

#### 3.3 ご注意いただきたい操作

ブラウザの[戻る][更新]ボタンをクリックした場合、下記エラー画面が表示される場合があります。 画面上の正しいボタンやリンクをクリックしてください。

| MIZLHO                                                                                                    | みずほ銀行                                                            |  |  |  |
|----------------------------------------------------------------------------------------------------|------------------------------------------------------------------|--|--|--|
| みずほシステム株式会社 管理者3様 契約番号200000000                                                                                       | → ヘルブデスク 0120-017-824 → FAQよくあるご質問<br>・マニュアル → 公元相場・相場見通し LOGOUT |  |  |  |
| <u>ホーム 国内取引 外為取引 各種管理 承認 その他サービス</u>                                                                                  |                                                                  |  |  |  |
| 契約管理   ユーザー管理   ワンタイムバスワード(OTP)管理   <b>取引・履歴照会</b>                                                                    | 各種変更·照会                                                          |  |  |  |
| ブラウザの戻るボタンの使用、またはリンクの連続クリックはできません。 (Mbl19010-1)<br>Browser back button or double clicking of hyperlink does not work. |                                                                  |  |  |  |

! 注意 ブラウザの[印刷]以外のメニューや[戻る][更新][閉じる]等のボタンは使用しないでください。

画面のタイムアウト時間は30分です。

タイムアウトする9分前に、タイムアウト時刻を知らせるダイアログ画面を表示します。 表示された場合は、[OK]ボタンをクリックします。

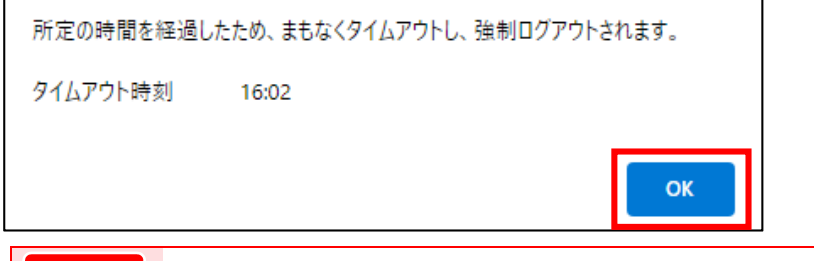

! 注意 [OK]ボタンをクリックしても、タイムアウト時間は延長されません。

30分以上次の画面に進まなかった場合、セキュリティ確保のため強制的にログアウトします。 [再ログイン]ボタンをクリックし、再度ログインから操作を行ってください。

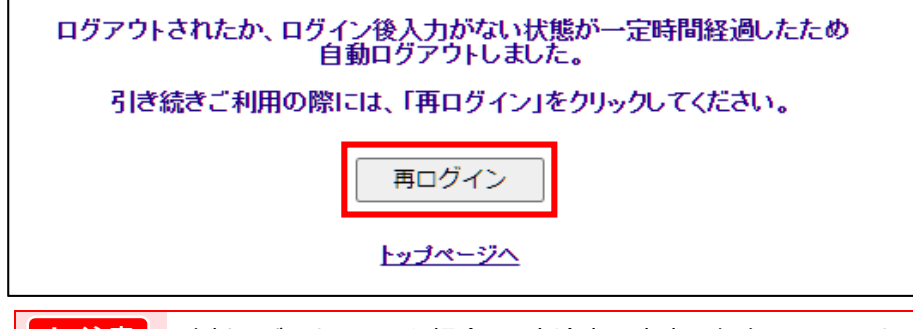

! 注意 強制ログアウトされた場合、入力途中の内容は保存されていません。

初回ログインの手引き - 12

#### 3.4 <参考>みずほe-ビジネスサイト「サポートリンク」

為替予約サービスの画面を除き、みずほ e-ビジネスサイトの画面上には、常にサポートリンクが表示されています。

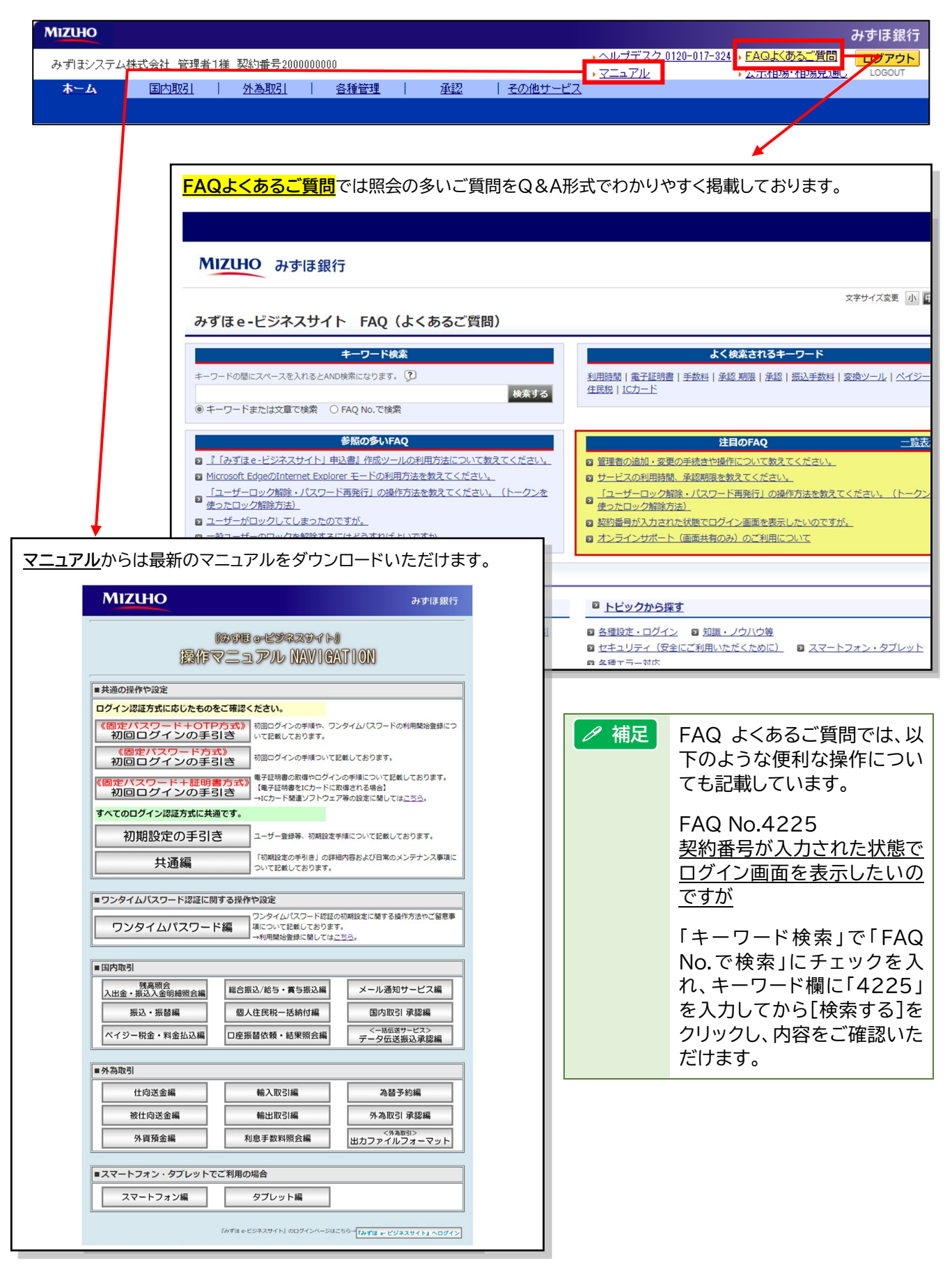

#### 画面ショットについて

操作方法の説明には、イメージ画像を使用しています。

ご利用のパソコン、OS、ブラウザや文字サイズ、解像度の設定により、画面の表示が異なる場合があります。 また、ご契約時のサービス内容、ユーザー権限により、画面の表示が異なる場合があります。

#### 商標について

- Microsoft、WindowsおよびMicrosoft Edgeは、Microsoft Corporationの登録商標 または商標です。
- Google Chromeは、Google Incの登録商標または商標です。
- Mozilla Firefoxは、Mozilla Foundationの登録商標または商標です。
- macOSおよびSafariは、Apple Inc. の登録商標または商標です。
- Adobe Acrobat Reader は、アドビ社の登録商標または商標です。

このマニュアルに記載されている事柄は、将来予告なしに変更 することがあります。

『みずほ e-ビジネスサイト』 操作マニュアル

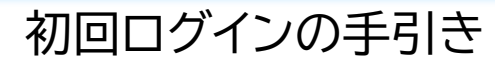

「固定パスワード方式」のお客さま向け

2025年3月10日 第8.1 版発行

本マニュアルは、著作権法上の保護を受けています。 本マニュアルの一部あるいは全部について、みずほ銀行の許諾を 得ずに、いかなる方法においても無断で複写・複製することは禁 じられています。